# Použití bankovních terminálů s programem TRIFID

Použitý typ terminálu a jeho parametry se nastavují v Lokální konfiguraci, sekce Snímače platebních karet:

| <ul> <li>Snímače p<br/>Bankovníci<br/>Čipový</li> </ul> | latebních karet —<br>h : <u>Není</u>       |
|---------------------------------------------------------|--------------------------------------------|
| Magnetický                                              | Není                                       |
| — Östatní                                               | ČSOB                                       |
| Vá                                                      | ČS sériový p.                              |
|                                                         | Komerční banka                             |
|                                                         | Raiffeisenbank                             |
| — Účetnict<br>T                                         | UniCredit Bank<br>ČS TCP/IP<br>KB SmartPay |

Po výběru typu je nutno nastavit patřičné parametry, které jsou pro jednotlivé typy popsány v následujících odstavcích.

V případě problémů je vhodné zkontrolovat také parametry v **Konfiguraci – Druhy úhrad**, řádek **Platby prodejek bankovní kartou**, parametry **Platební karta a Použití karty** (od verze 2019 by měl program tyto parametry nastavit sám):

| – Platby prodejek - kartou                                                                                                    | OPRAVA                                                                                                    |
|----------------------------------------------------------------------------------------------------|----------------------------------------------------------------------------------------------------|
| Kód :<br>Název :<br>Nápověda :<br>Zaokrouhlovat sumu na řád :<br>Přičítat k zůstatku :<br>Zápis do deníku :<br>Platební karta :<br>Použití kartv : | K<br>bankovní kartou<br>úhrada prodejky bankovní kartou<br>1 jak : matematicky<br>Ne<br>Při uzávěrce<br>Bankovní platební karta<br>Platba |
| Kód hotovostní úhrady :<br>Číslo pokladního deníku :<br>Text deníku :<br>Text deníku :                                                             | H (pro případnou část placenou hotově)<br>(chcete-li zapsat do deníku jiné stanice)<br>úhrada prodejky # bankovní kartou                  |

#### Terminály Česká spořitelna a KB SmartPay, certifikace přes Global Payments

Terminál YOMANI, používaný od roku 2018

| ECR CERTIFICATE                                 | Setobalpayments                                    |
|-------------------------------------------------|----------------------------------------------------|
| Global Payments Europe, s                       | s.r.o. potvrzuje, že společnost:                   |
| TRIFID SOF                                      | TWARE s.r.o.                                       |
| spinila všec                                    | hny podmínky                                       |
| pro certifikaci pokladního protokol<br>Integrov | u GPE ECR SDK 9.26.1 + UTA 5.18.xx<br>ané řešení:  |
| Trifid 2018 v6                                  | .65 / kom.TCPIP                                    |
| Peer Ogiek<br>Maniter vality a setovial         | Radora Bry<br>Ing Radora Bry<br>Productory manager |

#### Připojení přes TCP/IP (od verze programu 2018)

Ve složce LIB v adresáři s programem Trifid je nutno mít knihovny GpeEcrCommLib.dll a EcrCfg.ini. Jeden terminál lze ovládat z více počítačů a jde ovládat i ručně (pokud je na terminálu povoleno).

Pro správnou funkčnost musí mít stanice s pokladnou nainstalovaný balíček Visual Studio z odkazu: https://support.microsoft.com/hr-hr/help/2977003/the-latest-supported-visual-c-downloads

- x86: vc\_redist.x86.exe 32bitový operační systém
- x64: vc\_redist.x64.exe
   64bitový operační systém

**POZOR!** – v případě použití více terminálů s jednou instalací Trifidu je třeba soubory GpeEcrCommLib.dll a EcrCfg.ini **přesunout** ze složky LIB do složky \LIB\01 kde 01 odpovídá číslu stanice. Příklad nastavení stanice 02, soubory přesuneme do složky \LIB\02. Tyto soubory již nesmí být ve složce LIB!

zjištění IP adresy na terminálu: F1 šipkami na Supervizor a pak zelené, šipkami dolů na Výpis parametrů a pak zelené, na terminálu se vytisknou parametry

| Kom<br>Způsob<br>193.058<br>NIT int | unikace<br>připojeni 5 : TCPIP<br>3 072.218:443<br>terval 07:08-07:14 | Lokální |
|-------------------------------------|-----------------------------------------------------------------------|---------|
| HTTP                                | 140                                                                   |         |
| DHCP                                | NR .                                                                  |         |
| SSL                                 | Ano                                                                   |         |
| skilni                              | IP = 192 168 10.41                                                    |         |
| Gateuk                              | IP = 172 16.1.5                                                       |         |
| Hacks                               | TP = 255 255 255 0                                                    |         |
| ine of the                          |                                                                       |         |

V programu Trifid provedeme nastavení přes Systémové funkce – Konfigurace – Lokální konfigurace. Na položce Snímače platebních karet vybereme přes F9 ČS TCP/IP, nebo KB Smart Pay a nastavíme lokální adresu zobrazenou ve výpisu parametrů na terminálu. Dále je možno nastavit možnost vracení hotovosti na kartu (Návrat) a Cashback, včetně jeho povolených hodnot.

| opeedite                                              | Bankovních : ČS TCP/IP                                                     |
|-------------------------------------------------------|----------------------------------------------------------------------------|
| TCP/IP adresa t                                       | erminálu : 192.168.10.41                                                   |
|                                                       | Návrat : Ano                                                               |
| Od hodnot<br>Minimální vyplacer<br>Maximální vyplacer | Cashback : Ano<br>y nákupu : 300 Kč<br>adresa<br>á částka : 0 Kč<br>adresa |

Nastavení se uloží klávesou F2.

#### Terminály Komerční banka(do roku 2017), Raiffeisenbank, Unicredit Bank, VÚB a Moneta

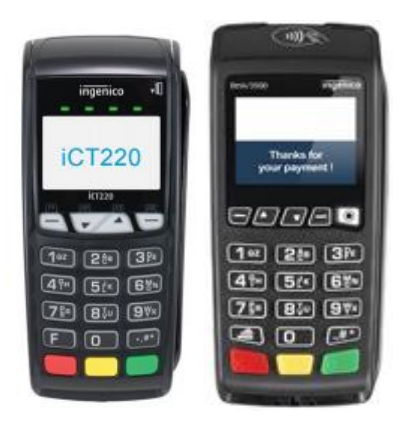

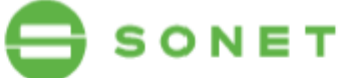

| Výsledky certifikace     |                              |
|--------------------------|------------------------------|
| Implementované transakce | Verdikt                      |
| Prodej                   | ок                           |
| Prodej+Cashback          | ок                           |
| Návrat                   | ок                           |
| Uzávěrka                 | ок                           |
| Finální verdikt          | Systém je způsobilý nasazení |

imerman Matúš Cimerman Test auditor

Jakub Velečký Test manažer

Připojení je přes TCP/IP. Terminály musí být s nainstalovanou aplikací firmy SONET! Nastavení IP adresy terminálu na kase se provede v souboru **hcterm.ini** ve složce LIB v adresáři s programem Trifid v sekci [tcpip] – server. Pokud soubor v této složce není, lze použít vzorový soubor **hcterm\_vzor.ini** a následně ho uložit jako soubor **hcterm.ini**.

Ve složce LIB v adresáři s programem Trifid je nutno mít knihovny hcterm.dll, hcterm.lib a konfigurační soubor hcterm.ini.

Jeden terminál lze ovládat z více počítačů a jde ovládat i ručně.

POZOR! – v případě použití více terminálů s jednou instalací Trifidu je třeba soubory hcterm.dll, hcterm.lib a hcterm.ini přesunout ze složky LIB do systémové složky Windows (např. C:\Windows\System32 na 32 bitovém operačním systému nebo do C:\Windows\SysWOW64 na 64 bitovém operačním systému). Tyto soubory již nesmí být ve složce LIB!

Zjištění IP adresy na terminálu: Hlavní menu F1/ Funkce – zelené a zadate 66 a zelené Ethernet a zelené. Na terminálu se zobrazí zadaná IP adresa

ETFERNET IP Info IP: 192.168.10.133 Mask: 255.255.255.0 Gate: 192.168.10.1 DHCP: Yes

V Lokální konfiguraci se těchto terminálů týkají volby Komerční banka, **Raiffeisenbank, UniCredit Bank.** Parametry se nastavují stejným způsobem, jako u přechozího typu:

| epoudritto                                         | Bankovních : Komerční banka                                                     |
|----------------------------------------------------|---------------------------------------------------------------------------------|
| TCP/IP adresa                                      | terminálu : 192.168.10.133                                                      |
|                                                    | Návrat : Ano                                                                    |
| Od hodno<br>Minimální vyplace<br>Maximální vyplace | Cashback : Ano<br>ty nákupu : 300 Kč<br>ná částka : 0 Kč<br>ná částka : 1000 Kč |

## **Terminály ČSOB**

Připojení je přes TCP/IP. V počítači je potřeba mít nainstalovanou službu **MonTermServis**, dodávanou s terminálem. Instalace se provádí pod účtem správce. Dále povolenou komunikaci přes API protokol ze strany banky! Minimální verze M+ MBCA EMV, která je instalovaná v terminálu musí být 4.1.17 nebo vyšší, zobrazí se na displeji terminálu při jeho spouštění. V terminálu musí být nastavena IP adresa kasy v sekci M+ Maint EMV/Technik/Configuration/Cash register/Local (UDP) a vybrán typ sítě M+ Maint EMV/Technik/Configuration/Network/ETHERNET/SSL. Restart terminálu.

Při instalaci služby **MonTermServis** se zadá IP adresa terminálu, pak SAVE a OK.

| Monet+ Payment Terminal Service                                     | Vyplňte statickou IP<br>adresu vašeho |
|---------------------------------------------------------------------|---------------------------------------|
| Service is running with pid 634                                     |                                       |
| Service configuration<br>Doplňte zadání dle<br>zobrazení 2          | 2 . 168 . 10 . 160                    |
| $\underline{W}$ ait for network at startup: $\overline{\mathbf{v}}$ | 20 🕂 seconds                          |
| Uložte zadané<br>hodnoty 3<br>Save                                  | OGAR Skalak<br>a.s.<br>a, CZ<br>DK    |

Vše by měl nastavit technik, který připojuje terminál k počítači.

Ve složce LIB v adresáři s programem Trifid je nutno mít knihovny **msvcrtd.dll, Term\_lib.dll, Term\_lib.lib a Term\_Static.lib**.

K testu komunikace se dá použít externí program **CertGui**, který se nakopíruje do složky LIB v adresáři s programem Trifid. Po jeho spuštění lze udělat zkušební Prodej k otestování komunikace počítače s terminálem mimo program Trifid.

Jeden terminál lze ovládat pouze jedním počítačem a nejde ovládat ručně.

Nastavení v **Lokální konfiguraci** se provede výběrem volby **ČSOB**, parametry jsou obdobné předchozímu typu, v tomto případě se nezadává IP adresa.

| - CSUB                                                                                                    |
|----------------------------------------------------------------------------------------------------|
| Cashback : <mark>Ano</mark><br>Od hodnoty nákupu : 300 Kč<br>Minimální vyplacená částka : 100 Kč<br>Maximální vyplacená částka : 1000 Kč |
| Terminál s tiskárnou : Ano                                                                                                    |

V případě, že terminál nemá svojí tiskárnu, dá se stvrzenka tisknout na pokladní tiskárně. Parametr **Terminál s tiskárnou** se pak nastaví na hodnotu **Ne** a dále se vybere způsob tisku stvrzenky a případné závěrečné řádky:

| Návrat :                                                                                                    | Ano                                                                  |
|----------------------------------------------------------------------------------------------------|----------------------------------------------------------------------|
| Cashback<br>Od hodnoty nákupu<br>Minimální vyplacená částka<br>Maximální vyplacená částka                                                           | Ano<br>300 Kč<br>100 Kč<br>1000 Kč                                   |
| Terminál s tiskárnou :<br>Tiskový formulář z uzávěrky :<br>Tiskový formulář z prodeje :<br>Závěrečný text<br>1. řádek :<br>2. řádek :<br>3. řádek : | Ne<br>G-Bankovní terminál – uzávěrka<br>G-Bankovní terminál – platba |

## Česká spořitelna, připojení přes sériový kabel

**Původní provedení terminálu ČS s připojením přes sériovou linku,** B2 protokol, v konfiguraci programu Trifid stačí nastavit typ terminálu a číslo sériového portu. Nutno mít sériový propojovací kabel.

Jeden terminál lze ovládat pouze jedním počítačem, ke kterému je připojen a jde ovládat i ručně.

#### Postup ovládání programu při placení bankovní platební kartou

Postup při prodeji je stejný u všech typů terminálů.

Nejjednodušším způsobem zadání této úhrady je stisk klávesy <\*> v tabulce **Placení/vracení**, které se objeví po stisku klávesy <+>. V okně pro zadání placené částky se objeví údaj, jaká část úhrady se má uhradit bankovní kartou. Platbu je případně možné kombinovat s hotovostí, přepsáním částky, jinak stačí potvrdit klávesou **<Enter>**.

| Platit :          | 324.00 Kč                   |
|-------------------|-----------------------------|
| Kartou : Hotově : | <b>324.00</b> Kč<br>0.00 Kč |
| Vrátit :          | Kč                          |

Pokud je v parametrech terminálu povolený Cashback, objeví se v této tabulce a je možné zde zadat vyplacenou částku:

| Cahsback : Platit :  | 80 <u>0.00</u> Kč<br>705.00 Kč |
|----------------------|--------------------------------|
| Kartou :<br>Hotově : | 705.00 Kč<br>0.00 Kč           |
| Vrátit :             | Kč                             |

Pokud je terminál správně připojen a komunikace nastavena, program vypíše:

| TrifidWin                                                                              | - <mark>-</mark> - ×                                               |
|----------------------------------------------------------------------------------------|--------------------------------------------------------------------|
| Sklad 01                                                                               | Prodavač 1 02                                                      |
| Pondělí 27. 7.2015 9:46:51<br>Číslo dokladu : 020000002 Cena/j<br>Zboží Množství s DPH |                                                                    |
| Páska LQ 850 EP 1.00 ks 96.00                                                          | Číslo: 8 Kód:<br>Páska LO 850 FPSON                                |
| Haléřové vyrovn 1.00 0.03                                                              | Množství: 11.00 ks                                                 |
| Platbu dokončete podle pokynů na bankovním terminálu                                   |                                                                    |
| epnutí na výběr OBALU<br>Číslo zb <mark>oží</mark> :                                   |                                                                    |
|                                                                                        | Kód zboži :<br>Zkratka zboží :<br>Název zboží :<br>Skupina zboží : |
| Součet: 79.30 s DPH: 96.00                                                             | Označení zboží :<br>Cena zboží : Kč s DPH                          |
| CtrlF1 Nápověda / Zrušení * Další                                                      | funkce – Vráceno – Tisk dokladu                                    |

Na displeji terminálu se zobrazí výzva k vložení karty. Následně se do terminálu přenese prodejní cena a probíhá standardní autorizační proces.

O výsledku je uživatel informován na displeji terminálu a v případě neúspěchu i hlášením programu:

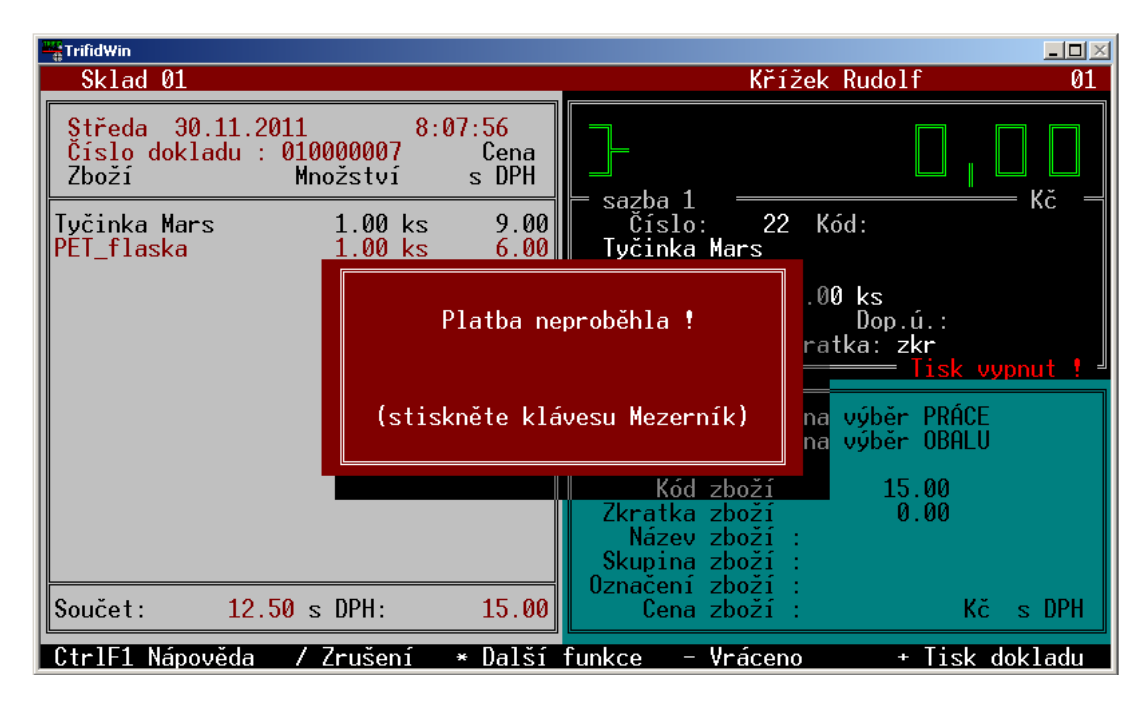

Pokud transakce proběhne úspěšně, je prodejka uzavřena a odpovídající částka připočtena k tržbě.

Druhý způsob, jak platbu kartou zadat, je výběrem platby z nabídky. Tento postup je nutno použít v případě, že tabulka **Placení/vracení** je v konfiguraci vypnuta, nebo je zakázán stisk klávesy <\*> (možno zakázat v INI souboru). V takových případech dosud popsaný způsob nefunguje a zle postupovat takto:

Klávesa <\*> se stiskne přímo během prodeje, tím se vyvolá nabídka, z ní se vybere **Doklad: Prodejka** a **Forma úhrady: bankovní kartou**:

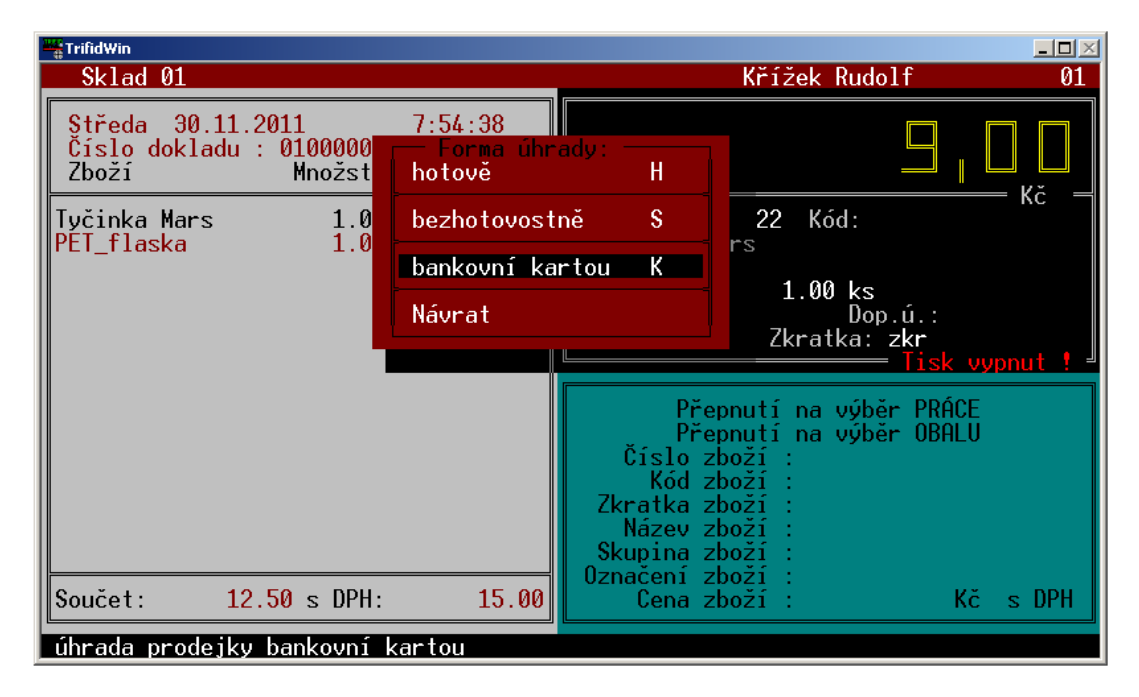

Tímto postupem se objeví tabulka pro placení kartou a další postup je pak stejný, jako u prvního způsobu.